SK7495

# **/isus** Notebook PC

# Používateľská príručka pre systém Windows<sup>®</sup> 8

۲

 $( \bullet )$ 

8/17/12 10:21:09 AM

# Informácie o autorských právach

Žiadna časť tohto návodu na obsluhu, a to vrátane výrobkov a softvéru v ňom popísaných, nesmie byť bez vyjadrenia spoločnosti ASUSTeK COMPUTER INC. ("ASUS"), a to prostredníctvom písomného súhlasu kopírovaná, prenášaná, prepisovaná, uložená do pamäte vyhľadávacieho systému, alebo prekladaná do iného jazyka v akejkoľvek forme alebo akýmikoľvek prostriedkami, a to okrem dokumentácie kupujúceho slúžiacej pre potreby zálohovania.

SPOLOČNOSŤ ASUS POSKYTUJE TENTO NÁVOD NA OBSLUHU "TAK AKO JE", BEZ ZÁRUKY AKÉHOKOĽVEK DRUHU, ČI UŽ VÝSLOVNEJ ALEBO ZAHRNUTEJ, VRÁTANE, ALE NIE OBMEDZENE NA ZAHRNUTÉ ZÁRUKY ALEBO PODMIENKY TÝKAJÚCE SA NEPORUŠENIA, PREDAJNOSTI ALEBO VHODNOSTI PRE URČITÝ ÚČEL. SPOLOČNOSŤ ASUS, JEJ RIADITELIA, ÚRADNÍCI, ZAMESTNANCI ALEBO PREDAJCOVIA NEBUDÚ ZODPOVEDNÍ ZA AKÉKOĽVEK NEPRIAME, ZVLÁŠTNE, NÁHODNÉ ALEBO VYPLÝVAJÚCE ŠKODY (VRÁTANE ŠKÔD

SPÔSOBENÝCH STRATOU NA ZISKU, STRATOU V OBLASTI PODNIKATEĽSKÝCH AKTIVÍT A PODOBNE), A TO AJ AK SPOLOČNOSŤ ASUS BOLA OBOZNÁMENÁ S MOŽNOSŤOU TAKÝCHTO ŠKÔD, KTORÉ SÚ DÔSLEDKOM CHYBY ALEBO OMYLU V RÁMCI TOHO NÁVODU ALEBO V RÁMCI VÝROBKU.

Výrobky a firemné označenia, ktoré sa objavujú v tomto návode, môžu a nemusia byť obchodnými značkami alebo autorskými právami patričných spoločností a používajú sa iba na označenie alebo na vysvetľovanie, a to v prospech ich vlastníkov a bez zámeru ich porušovania.

TECHNICKÉ ŠPECIFIKÁCIE A INFORMÁCIE, KTORÉ SÚ SÚČASŤOU TOHTO NÁVODU, SÚ UVEDENÉ IBA PRE INFORMATÍVNE ÚČELY A MÔŽU BYŤ KEDYKOĽVEK ZMENENÉ BEZ PREDCHÁDZAJÚCEHO OZNÁMENIA, PRIČOM BY TO NEMALO BYŤ INTERPRETOVANÉ AKO POVINNOSŤ SPOLOČNOSTI ASUS. SPOLOČNOSŤ ASUS NEPREBERÁ ZODPOVEDNOSŤ ANI ZA ZÁVÄZKY TÝKAJÚCE SA AKÝCHKOĽVEK CHÝB ALEBO NEPRESNOSTÍ, KTORÉ SA MÔŽU V RÁMCI TOHTO NÁVODU VYSKYTNÚŤ, A TO VRÁTANE V NÁVODE POPÍSANÝCH VÝROBKOV A SOFTVÉRU.

Autorské práva © 2012 ASUSTeK COMPUTER INC. Všetky práva sú vyhradené.

# Obmedzenie zodpovednosti

Môže dôjsť k okolnostiam, kedy kvôli zanedbaniu zo strany spoločnosti ASUS, alebo kvôli inej

zodpovednosti máte nárok požadovať od spoločnosti náhradu za škody. V každom takomto prípade, bez ohľadu na východisko, na základe ktorého ste oprávnení požadovať u spoločnosti Asus náhradu škôd, je spoločnosť Asus zodpovedná za nie viac, než za osobné poranenie (vrátane smrti) a škodu na nehnuteľnom majetku a hnuteľnom osobnom majetku, alebo za akékoľvek skutočné a priame škody vyplývajúce zo zanedbania alebo zabudnutia splniť zákonom stanovené povinnosti vyplývajúce z tohto prehlásenia o záruke, a to do výšky uvedenej zmluvnej ceny každého výrobku.

Spoločnosť ASUS bude zodpovedná za, alebo vás odškodní za stratu, poškodenia alebo nároky zmluvne ustanovené, alebo vyplývajúce z porušenia alebo priestupku zo strany spoločnosti Asus voči tejto záruke.

Táto hranica sa týka aj dodávateľov a predajcov spoločnosti ASUS. Je to maximum, za ktoré sú spoločnosť ASUS, jej dodávatelia a váš predajca spoločne zodpovední.

SPOLOČNOSŤ ASUS V ŽIADNOM PRÍPADE NEZODPOVEDÁ ZA ŽIADNY Z NASLEDUJÚCICH BODOV: (1) ZA POŽIADAVKY TRETEJ STRANY TÝKAJÚCE SA VAŠICH ŠKÔD; (2) ZA STRATU ALEBO POŠKODENIE VAŠICH ZÁZNAMOV ALEBO ÚDAJOV; ALEBO (3) ZA ZVLÁŠTNE, NÁHODNÉ ALEBO NEPRIAME ŠKODY ALEBO ZA AKÉKOĽVEK EKONOMICKY VYPLÝVAJÚCE ŠKODY (VRÁTANE STRATY ZISKU ALEBO ÚSPOR), A TO AJ AK BOLI SPOLOČNOSŤ ASUS, JEJ DODÁVATELIA ALEBO VÁŠ PREDAJCA O TÝCHTO MOŽNOSTIACH INFORMOVANÍ.

#### Servis a podpora

Navštívte našu viacjazyčnú stránku na adrese http://support.asus.com

# Obsah

| Informácie o autorských právach2                                  |
|-------------------------------------------------------------------|
| Obmedzenie zodpovednosti 3                                        |
| Servis a podpora3                                                 |
| O tejto používateľskej príručke                                   |
| Typografické prvky5                                               |
| Pred inovovaním na systém Windows® 86                             |
| Prvé použitie systému Windows® 87                                 |
| Spustenie systému Windows® 88                                     |
| Windows® 8 UI9                                                    |
| Úvodná obrazovka9                                                 |
| Aplikácie Windows® 89                                             |
| Prístupové body10                                                 |
| Práca s aplikáciami Metro12                                       |
| Spustenie aplikácií12                                             |
| Zatvorenie aplikácií12                                            |
| Prispôsobenie aplikácií na úvodnej obrazovke                      |
| Prístup k všetkým aplikáciám13                                    |
| Lišta Charm bar15                                                 |
| Obsah lišty Charm bar16                                           |
| Funkcia Snap17                                                    |
| Wi-Fi pripojenie18                                                |
| Vypnutie režimu lietadlo18                                        |
| Zapnutie Wi-Fi18                                                  |
| Klávesy funkcií                                                   |
| Klávesy funkcií pre aplikáciu počítača                            |
| Hlavné aplikácie ASUS22                                           |
| Aplikácia Life Frame22                                            |
| Aplikácia Power4Gear Hybrid24                                     |
| Nabíjačka USB Charger+26                                          |
| Odstránenie všetkých položiek a preinštalovanie systému Windows29 |
| Vypnutie notebooku                                                |

# O tejto používateľskej príručke

Táto používateľská príručka ponúka prehľad o používaní systému Windows<sup>®</sup> 8 a exkluzívnych softvérových aplikácií ASUS, ktoré sú súčasťou vášho notebooku.

Počas jej čítania nájdete použité určité ikony, správy a typografické prvky:

#### Ikony

Dolu znázornená ikona označuje, ktoré zariadenie možno použiť na dokončenie série úloh alebo postupov vo vašom notebooku.

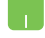

= použite touchpad.

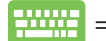

= použite klávesnicu.

# Správy

Na zdôraznenie informácií v tejto používateľskej príručke sa používajú nasledujúce správy:

**DÔLEŽITÉ!** Táto správa obsahuje dôležité informácie, ktoré je nutné dodržiavať na dokončenie úlohy.

**POZNÁMKA:** Táto správa obsahuje doplňujúce informácie a tipy, ktoré pomôžu pri dokončení úloh.

VÝSTRAHA! Táto správa obsahuje dôležité informácie, ktoré je nutné dodržiavať na zaistenie vašej bezpečnosti pri vykonávaní určitých úloh a na zabránenie poškodenia údajov a prvkov vášho notebooku.

# Typografické prvky

| Tučné písmo | <ul> <li>– označuje ponuku alebo položku, ktoré musíte<br/>zvoliť.</li> </ul>   |
|-------------|---------------------------------------------------------------------------------|
| Kurzíva     | <ul> <li>– označuje klávesy, ktoré musíte stlačiť na<br/>klávesnici.</li> </ul> |

# Pred inovovaním na systém Windows® 8

S cieľom zabezpečiť plynulejší prechod z predchádzajúceho operačného systému si pred inováciou na systém Windows<sup>®</sup> 8 prečítajte nasledujúce systémové požiadavky:

| Procesor               | 1 GHz alebo rýchlejší                                      |
|------------------------|------------------------------------------------------------|
| RAM                    | 1 GB (32-bitová verzia) alebo 2 GB (64-bitová<br>verzia)   |
| Miesto na pevnom disku | 16 GB (32-bitová verzia) alebo 20 GB (64-bitová<br>verzia) |
| Grafická karta         | Grafické zariadenie Microsoft DirectX9 s<br>ovládačom WDDM |
| Rozlíšenie obrazovky   | 1024 x 768 pre aplikácie Metro                             |
|                        | 1366 x 768 pre funkciu Snap                                |

**POZNÁMKA:** Aktualizácie týchto systémových požiadaviek nájdete na stránke http://www.windows.microsoft.com/en-us/windows-8/faq

# Prvé použitie systému Windows® 8

Po dokončení procesu inštalácie vás systém Windows<sup>®</sup> 8 nasmeruje na sériu krokov, kde môžete upraviť nastavenia svojho konta a nastaviť preferencie používateľa pre svoj notebook.

Proces inštalácie obsahuje nasledujúce kroky:

- Krok 1: Voľba jazyka
- Krok 2: Licenčná zmluva
- Krok 3: Prispôsobenie
- Krok 4: Bezdrôtové pripojenie

POZNÁMKA: Tento krok vám umožňuje pripojiť sa k internetu počas procesu inštalácie. Ak ho použijete, budete môcť aktivovať obidve možnosti vo voľbách pre svoj notebook: Using your Microsoft account (Používanie konta Microsoft) a Using a local account (Používanie lokálneho konta). Ak zvolíte možnosť Connect to a wireless network later (Pripojiť sa k bezdrôtovej sieti neskôr), budete počas procesu inštalácie vyzvaní len na vytvorenie lokálneho konta.

- Krok 5: Nastavenia
- Krok 6: Prihlásenie v rámci vášho notebooku

**POZNÁMKA:** Windows<sup>®</sup> 8 vás vyzve na prihlásenie pomocou vášho lokálneho konta alebo konta Microsoft, a to v závislosti na nastaveniach, ktoré ste upravili v kroku 4.

# Spustenie systému Windows® 8

Ak chcete získať prístup k systému Windows<sup>®</sup> 8 z režimu vypnutia, spánku alebo dlhodobého spánku, pozrite si nasledujúce kroky:

- 1. Na svojom notebooku stlačte hlavný vypínač.
- Po zavedení operačného systému v notebooku sa zobrazí obrazovka zamknutia systému Windows<sup>®</sup> 8. Pokračujte kliknutím na plochu touchpad, alebo stlačte ktorýkoľvek kláves na klávesnici.
- 3. Prihláste sa pomocou svojho lokálneho konta alebo konta Microsoft.
- 4. Následne sa zobrazí úvodná obrazovka s oznámením, že ste sa úspešne prihlásili v rámci systému Windows<sup>®</sup> 8.

**POZNÁMKA:** Kroky 2 až 4 sa vyžadujú aj pri reštartovaní notebooku.

(�)

#### Windows<sup>®</sup> 8 UI

Systém Windows<sup>®</sup> 8 využíva dlaždicové používateľské rozhranie (UI), ktoré vám umožňuje organizovať a jednoducho získavať prístup k aplikáciám Windows<sup>®</sup> z úvodnej obrazovky Start. Obsahuje aj nasledujúce funkcie, ktoré môžete pri práci na svojom notebooku používať.

# Úvodná obrazovka

Úvodná obrazovka sa zobrazí po úspešnom prihlásení v rámci vášho používateľského konta. Pomáha na jednom mieste usporiadať všetky programy a aplikácie, ktoré potrebujete.

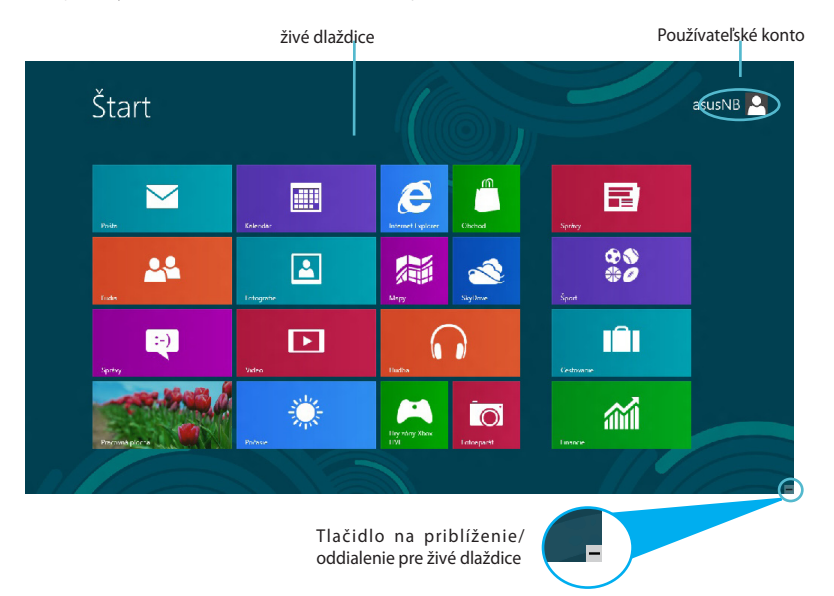

#### **Aplikácie Windows® 8**

Túto skupinu aplikácií možno prispôsobiť s cieľom zriadiť jedno centrum na prácu a prehrávanie vo vašom notebooku. Každá z nich predstavuje špecifickú funkciu, ktorú môžete používať na zdieľanie v rámci sieťového pripojenia.

**DÔLEŽITÉ!** Na spustenie aplikácií Metro sa vyžaduje rozlíšenie obrazovky aspoň 1024 x 768 pixlov.

**POZNÁMKA:** Na úplné spustenie niektorých aplikácií sa vyžaduje prihlásenie v rámci vášho konta Microsoft.

( )

 $( \bullet )$ 

# **Prístupové body**

Prístupové body na obrazovke vám umožňujú spúšťať programy a získať prístup k nastaveniam vášho notebooku. Funkcie v rámci týchto prístupových bodov možno aktivovať pomocou plochy touchpad.

## Prístupové body v rámci spustenej aplikácie

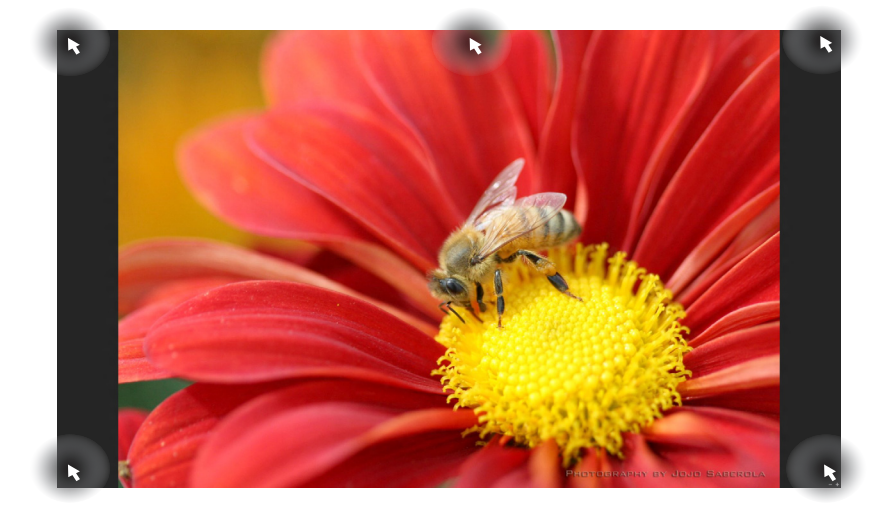

| Prístupový bod              | Činnosť                                                                                                    |
|-----------------------------|----------------------------------------------------------------------------------------------------|
| ľavý horný roh              | (1) Posúvajte ukazovateľom myši, kliknite na<br>zmenšeninu aktuálnej aplikácie a vráťte sa na<br>túto aplikáciu. |
|                             | (2) Ak ste spustili viac než jednu aplikáciu,<br>posunutím nadol zobrazíte všetky spustené<br>aplikácie.         |
| ľavý spodný roh             | Posúvajte ukazovateľom myši, potom kliknite<br>na zmenšeninu úvodnej obrazovky a vráťte sa<br>úvodnú obrazovku.  |
| horná časť                  | Posúvajte ukazovateľom myši, až kým sa<br>nezmení na ikonu ruky. Presuňte aplikáciu na<br>novú pozíciu.          |
| pravý horný a spodný<br>roh | Posúvajte ukazovateľom myši na spustenie<br>Charm bar (Lišta Charm).                                             |

( )

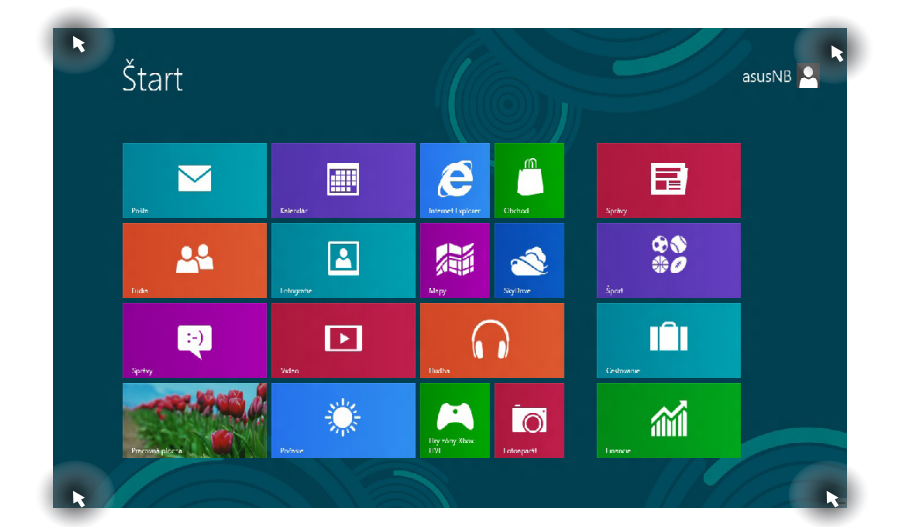

# Prístupové body na úvodnej obrazovke

| Prístupový bod              | Činnosť                                                                                                    |
|-----------------------------|----------------------------------------------------------------------------------------------------|
| ľavý horný roh              | (1) Posúvajte ukazovateľom myši, kliknite na<br>zmenšeninu aktuálnej aplikácie a vráťte sa<br>na túto aplikáciu. |
|                             | (2) Ak ste spustili viac než jednu aplikáciu,<br>posunutím nadol zobrazíte všetky spustené<br>aplikácie.         |
| ľavý spodný roh             | Posúvajte ukazovateľom myši, kliknite na<br>zmenšeninu aktuálnej aplikácie a vráťte sa<br>na túto aplikáciu.     |
| pravý horný a spodný<br>roh | Posúvajte ukazovateľom myši na spustenie<br><b>Charm bar (Lišta Charm).</b>                                      |

# Práca s aplikáciami Metro

Na spustenie a prispôsobenie vašich aplikácií používajte plochu touchpad alebo klávesnicu svojho notebooku.

# Spustenie aplikácií

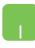

Ukazovateľ myši umiestnite na aplikáciu a aplikáciu spustíte kliknutím ľavým tlačidlom alebo poklepaním.

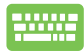

Stlačte dvakrát *tab* a potom použite tlačidlá so šípkami na prehľadávanie v rámci aplikácií. Stlačením *enter* spustíte zvolenú aplikáciu.

# Zatvorenie aplikácií

- Posuňte ukazovateľ myši na hornú časť spustenej aplikácie, potom počkajte, kým sa ukazovateľ zmení na ikonu ruky.
  - 2. Aplikáciu zatvoríte presunutím aplikácie k spodnému okraju obrazovky.

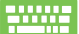

V rámci obrazovky spustenej aplikácie stlačte alt + f4.

# Prispôsobenie aplikácií na úvodnej obrazovke

Aplikácie môžete presunúť, zmeniť ich veľkosť alebo odstrániť z úvodnej obrazovky pomocou nasledujúcich činností:

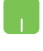

Aplikáciu presuniete tak, že dvakrát na ňu kliknete a potom ju presuniete na nové miesto.

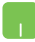

Veľkosť aplikácie zmeníte tak, že pravým tlačidlom kliknete na aplikáciu, čím aktivujete jej nastavenia; potom kliknite na ikonu .

Aplikácie z úvodnej obrazovky odstránite tak, že pravým tlačidlom kliknete na aplikáciu, čím aktivujete jej nastavenia: potom kliknite na ikonu

()

# Prístup k všetkým aplikáciám

Okrem aplikácií, ktoré už máte na svojej úvodnej obrazovke, môžete otvoriť aj ďalšie aplikácie, ako sú exkluzívne softvérové aplikácie ASUS nainštalované vo vašom notebooku, a to pomocou obrazovky Všetky aplikácie.

| Cestovan'e             | Center          | Správy         |                             | Pripojenie<br>vzdialenej          |                |
|------------------------|-----------------|----------------|-----------------------------|-----------------------------------|----------------|
| financie               | Eudia           | \$port         | Rower4Gear Hybrid           | Rýchie poznámky                   | <sup>و</sup> 😨 |
| Fotoaparat             | Мару            | Video          | Príslušenstvo               | of Skister                        | <b>4</b>       |
| Totografie             | Cibched         | Vincows Dtačka | Kalkulačka                  | Windows Dennik                    | ?              |
| 🔒 🛛 Iry zény Xbox Live | Poćasie         |                | Mapa znakov                 | Windows Faxovanie<br>a skenovanie | <b>1</b>       |
| 1 lucba                | Pošta           |                | Nahrávanie zvuku            | Windows Media<br>Player           | <b>-</b>       |
| internet Explorer      | Pracovná plocha |                | Nástroj na<br>vystrihovanie | WordPad                           | <b>i</b>       |
| Ka endêr               | SkyDrive        |                | Panel pre<br>matematické    | Zaznamenávanie<br>postupu         | <b>e</b> *     |
| Korea Media Player     | 🖬 Správy        |                | Poznámkový blok             | Zobrazovač XPS                    | We "           |

#### Spustenie obrazovky Všetky aplikácie

Lišta vodorovného rolovania

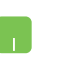

Pravým tlačidlom kliknite na úvodnú obrazovku a potom kliknite na ikonu **All Apps (Všetky aplikácie)**.

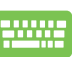

Na úvodnej obrazovke stlačte kláves *Windows + Z*. Automaticky tak zvolíte ikonu **All Apps (Všetky aplikácie**); potom stačí, ak stlačíte kláves *enter*.

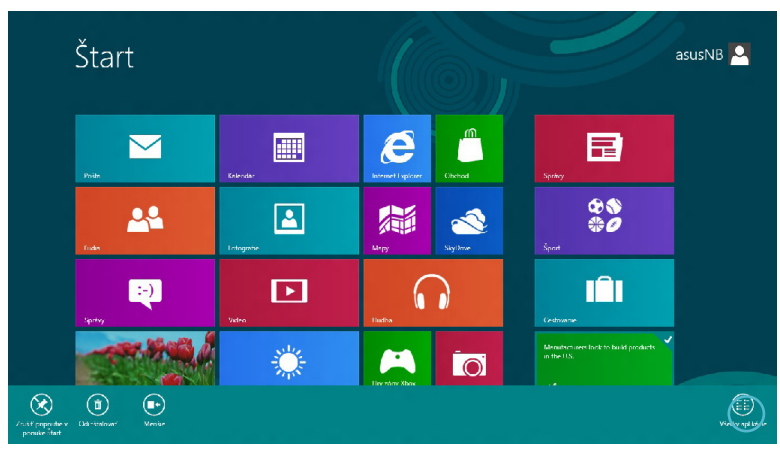

#### Pridanie ďalších aplikácií na úvodnú obrazovku

- Umiestnite ukazovateľ myši na aplikáciu, ktorú chcete pridať na úvodnú obrazovku.
  - 2. Pravým tlačidlom kliknite na aplikáciu; zaktivujete jej nastavenia.

| Apli                                               | kácie                    |                           |                             |                 |          |                             |          |                                   |          |                           |
|----------------------------------------------------|--------------------------|---------------------------|-----------------------------|-----------------|----------|-----------------------------|----------|-----------------------------------|----------|---------------------------|
| Cesto                                              | van'e 📂                  | Korea Messenger<br>Center | ą                           | Správy          |          |                             |          | Poznámkový blok                   | *        | Zobrazovač Xº             |
| finan-                                             | de 🏼 🚨                   | Eudia                     | 28<br>0 <i>0</i>            | \$port          |          | Power4Gear Hybrid           | <b>S</b> | Pripojenie<br>vzdialenej          |          | 1                         |
| Fotoa                                              | parát 🚮                  | Мару                      | Ŀ                           | Video           | Ģ        | USB Charger Plus 🖌          |          | Rýchie poznámky                   | <b>1</b> | Ovládací panel            |
| [L] Fotog                                          | rafie                    | Obched                    | Ņ                           | Windows últačka | Príslui  |                             | ø        | Skisär                            | 4        | Počitač                   |
| - Hry zi                                           | ény Xbox LIVE 🌼          | Počasie                   |                             |                 |          | KalitulaBka                 | P        | Windows Elennik                   | ?        | Pomoc a techni<br>podpora |
| n Huck                                             | • 🖂                      | Pošta                     |                             |                 | ٩        | Mapa znakov                 | 4        | Windows Faxovanie<br>a skenovanie |          | Predvolené<br>programy    |
| 🦲 Intern                                           | et Explorer              | Pracovná plocha           |                             |                 |          | Nahrávanie zvuku            | D        | Windows Media<br>Player           |          | Prikazový fiado           |
| Ka en                                              | dår 🛃                    | SkyDrive                  |                             |                 | <b>R</b> | Nästroj na<br>vystrihovanie | <u>.</u> | WordPad                           | 4        | Správsa úlioh             |
| 🚜 Korea                                            | Media Player 📄           | Správy                    |                             |                 | -4       | Panel pre                   |          | Zaznamenävenie                    | 7527     | Soustit                   |
| Zolif preporte v<br>prouite that Preport or provel | Del-realization Observed | nour Sparth aco           | (buent<br>nestare<br>sidens |                 |          |                             |          |                                   |          | Vielky spil kérze         |

3. Kliknite na ikonu

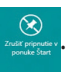

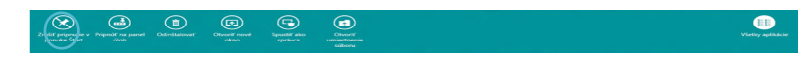

# Lišta Charm bar

Lišta Charm bar je nástroj, ktorý môžete spustiť na pravej strane svojej obrazovky. Obsahuje niekoľko nástrojov, ktoré vám umožňujú zdieľať aplikácie a ponúkajú rýchly prístup na prispôsobenie nastavení vášho notebooku.

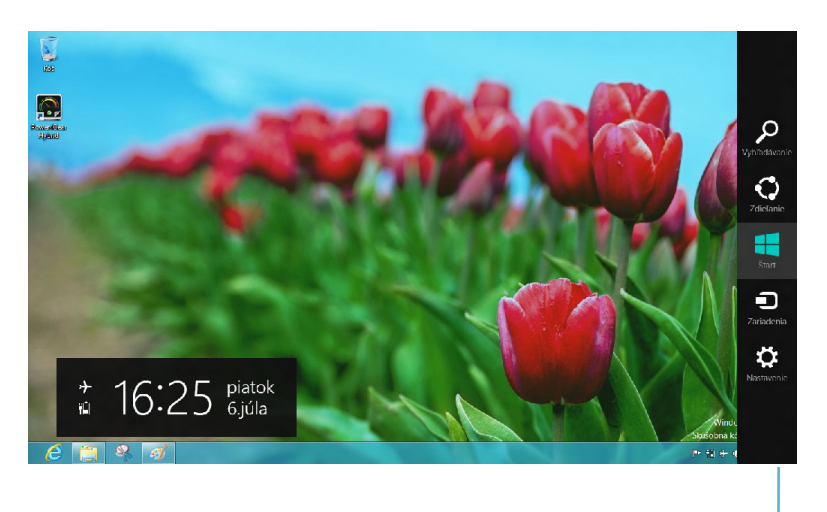

Lišta Charm bar

#### Spustenie lišty Charm bar

**POZNÁMKA:** Po vyvolaní sa na začiatku lišta Charm bar zobrazí ako zostava bielych ikon. Obrázok hore znázorňuje vzhľad lišty Charm bar po jej aktivovaní.

Na spustenie lišty Charm bar používajte plochu touchpad alebo klávesnicu svojho notebooku.

(�)

Posuňte ukazovateľ myši do pravého alebo ľavého horného rohu obrazovky.

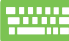

Stlačte kláves Windows + C.

# Obsah lišty Charm bar

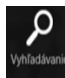

# Search(Vyhľadávanie)

Tento nástroj vám umožňuje vyhľadávať súbory, aplikácie alebo programy vo vašom notebooku.

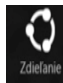

# Share(Zdieľanie)

Tento nástroj vám umožňuje zdieľať aplikácie prostredníctvom lokalít sociálnych sietí alebo e-mailu.

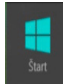

#### Start(Úvodná obrazovka)

Pomocou tohto nástroja vrátite zobrazenie na úvodnú obrazovku. Na úvodnej obrazovke môžete tento nástroj použiť aj na zobrazenie práve otvorených aplikácií.

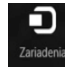

#### **Devices**(Zariadenia)

Tento nástroj vám umožňuje získať prístup a zdieľať súbory so zariadeniami pripojenými k vášmu notebooku, ako je externý monitor alebo tlačiareň.

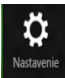

#### Settings(Nastavenia)

Tento nástroj vám umožňuje získať prístup k nastaveniam vášho notebooku.

## **Funkcia Snap**

Používanie funkcie Snap vám umožňuje vo vašom notebooku spustiť naraz dve aplikácie. Po aktivovaní sa zobrazí lišta Snap a rozdelí váš displej na dve časti.

**DÔLEŽITÉ!** Na používanie funkcie Snap sa vyžaduje rozlíšenie obrazovky aspoň 1366 x 768 pixlov.

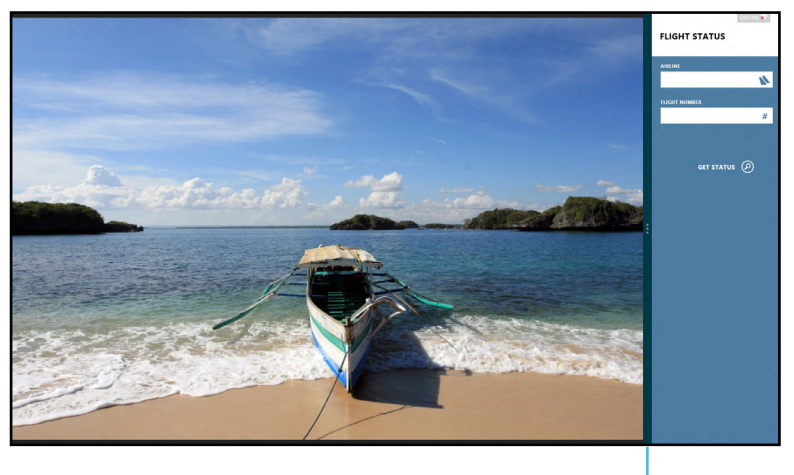

Lišta Snap

#### Aktivovanie funkcie Snap

Na aktivovanie funkcie Snap na obrazovke používajte plochu touchpad alebo klávesnicu svojho notebooku.

- 1. Aplikáciu spustíte kliknutím na ňu.
  - 2. Posuňte ukazovateľ myši na hornú časť obrazovky.
  - 3. Keď sa ukazovateľ zmení na ikonu ruky, premiestnite aplikáciu na pravú alebo ľavú stranu panela displeja.

(�)

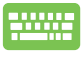

Spusťte aplikáciu a potom stlačením klávesu *Windows* + . zaktivujte lištu Snap. Prvá aplikácia sa automaticky umiestni na menšiu plochu displeja.

# Wi-Fi pripojenie

Pomocou Wi-Fi pripojenia vášho notebooku môžete získať prístup k emailom, surfovať po internete a zdieľať aplikácie v rámci lokalít sociálnych sietí.

DÔLEŽITÉ! Na aktivovanie tejto funkcie musíte vypnúť Airplane mode (Režim lietadlo).

# Vypnutie režimu lietadlo

Na vypnutie tohto režimu používajte plochu touchpad alebo klávesnicu svojho notebooku.

- 1. Spusťte Charm bar (Lišta Charm).
  - 2. Kliknite na Settings (Nastavenia) a potom kliknite na ikonu
  - 3. Tento režim vypnete posúvaním lišty nastavení doľava.

Stlačte fn + V.

# Zapnutie Wi-Fi

Wi-Fi vo svojom notebooku zapnete podľa nasledujúcich krokov:

- 1. Aktivujte Charm bar (Lišta Charm).
  - Kliknite na Settings (Nastavenia) a potom kliknite na ikonu .

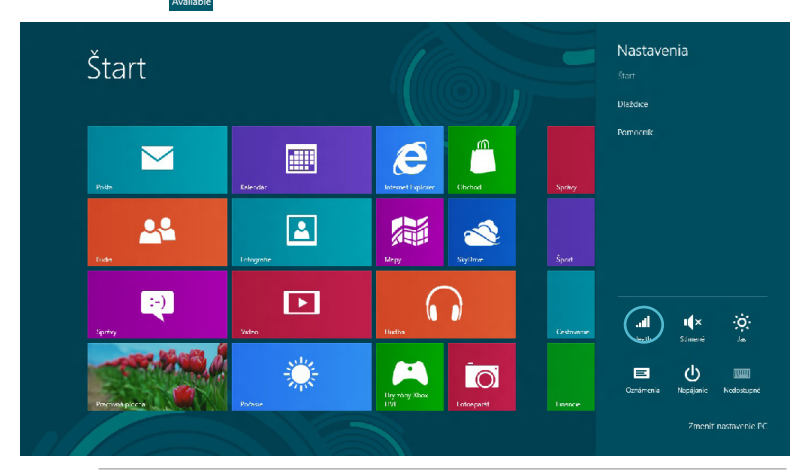

#### POZNÁMKA: Ak je Airplane mode (Režim lietadlo) aktivovaný,

namiesto ikony Available (Dostupné) sa zobrazí ikona

( )

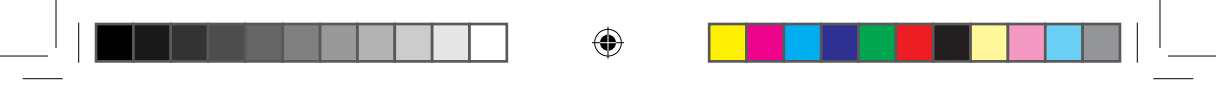

- Siete Štart Režim Lietadio Vypnutý , Charles  $\sim$ e death BSWPM 2 20 ati ati 00 ~ LocH00 ati ati Vibeliech :-) ► ( )Virus all WhattsTha 20 -Ö-~ Wi-Fi Vibelech SAPID death all 21 NBSWPM 2 DavidHome atl
- 3. V zozname Wi-Fi pripojení zvoľte prístupový bod.

 Vami zvolený prístupový bod sa aktivuje nasledujúcim spôsobom. Kliknutím na Connect (Pripojiť) spustíte sieťové pripojenie.

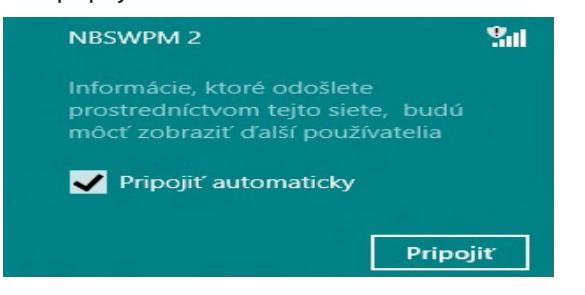

**POZNÁMKA:** Na aktivovanie Wi-Fi pripojenia môžete byť požiadaní o zadanie kľúča zabezpečenia.

19

**(** 

# Klávesy funkcií

Klávesmi funkcií na klávesnici svojho notebooku môžete spúšťať príkazy a získať prístup k aplikáciám ASUS na úvodnej obrazovke alebo k aplikáciám počítača.

| <br>fn + f1 | prepne notebook do režimu <b>Sleep mode (Režim</b><br><b>spánok)</b>                                                              |
|-------------|----------------------------------------------------------------------------------------------------|
| fn + f2     | slúži na zapnutie alebo vypnutie režimu <b>Airplane</b><br><b>mode (Režim lietadlo)</b>                                           |
|             | <b>POZNÁMKA:</b> Pri zapnutí, režim <b>Airplane</b><br><b>mode (Režim lietadlo)</b> vypne pripojiteľnosť<br>k bezdrôtovým sieťam. |
| fn + f3     | ( <b>na vybraných modeloch)</b> znižuje jas klávesnice<br>v prípade modelov notebookov s podsvietením<br>klávesnice               |
| fn + f4     | ( <b>na vybraných modeloch)</b> zvyšuje jas klávesnice<br>v prípade modelov notebookov s podsvietením<br>klávesnice               |
| fn + f5     | znižuje jas displeja                                                                                                    |
| fn + f6     | zvyšuje jas displeja                                                                                                    |
| fn + f7     | slúži na vypnutie panela displeja                                                                                                 |
| fn + f8     | slúži na aktivovanie nastavení druhej obrazovky                                                                                   |
|             | <b>POZNÁMKA:</b> Uistite sa, že druhá obrazovka je zapojená do prenosného počítača.                                               |
| fn + f9     | slúži na spustenie aplikácie pre plochu touchpad na jej<br>aktivovanie alebo deaktivovanie                                        |
| fn + f10    | slúži na zapnutie alebo vypnutie reproduktora                                                                                     |
| fn + f11    | slúži na zníženie hlasitosti reproduktora                                                                                         |
| fn + f12    | slúži na zvýšenie hlasitosti reproduktora                                                                                         |

۲

# Klávesy funkcií pre aplikáciu počítača

Váš notebook obsahuje aj špeciálnu zostavu klávesov funkcií, ktoré sa používajú výlučne pre aplikáciu počítača.

**DÔLEŽITÉ!** Pred používaním dolu uvedených klávesov najprv spusťte aplikáciu počítača.

| fn + C              | spúšťa aplikáciu ASUS Splendid Video<br>Enhancement Technology (Technológia<br>ASUS na veľkolepé vylepšenie obrazu),<br>ktorá slúži na prepínanie týchto režimov<br>vylepšenia farieb zobrazenia: Gamma<br>Correction (Korekcia gama), Vivid Mode<br>(Režim Jasné), Theater Mode (Režim<br>Divadlo), Soft Mode (Režim Jemné), My<br>Profile (Môj profil) a Normal (Normálne) |
|---------------------|----------------------------------------------------------------------------------------------------|
| fn + V              | <b>spúšťa aplikáciu ASUS Life Frame</b> (viac<br>informácií nájdete na strane 22)                                                                                                    |
| fn + medzer-<br>ník | <b>spúšťa aplikáciu ASUS Power4Gear Hybrid</b><br>(viac informácií nájdete na strane 24)                                                                                                    |

( )

# Hlavné aplikácie ASUS

### **Aplikácia Life Frame**

Pomocou aplikácie Life Frame môžete vylepšiť funkcie svojej webovej kamery. Pomocou tejto aplikácie môžete vytvárať snímky, upravovať fotografie, nahrávať videá, nahrávať zvukové súbory, používať webovú kameru ako bezpečnostné monitorovacie zariadenie a hrať hry.

**POZNÁMKA:** Niektoré modely notebookov môžu pred používaním aplikácie Life Frame vyžadovať zapnutie kamery.

#### Spustenie aplikácie Life Frame

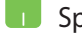

Spusťte aplikáciu počítača a potom

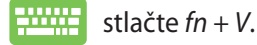

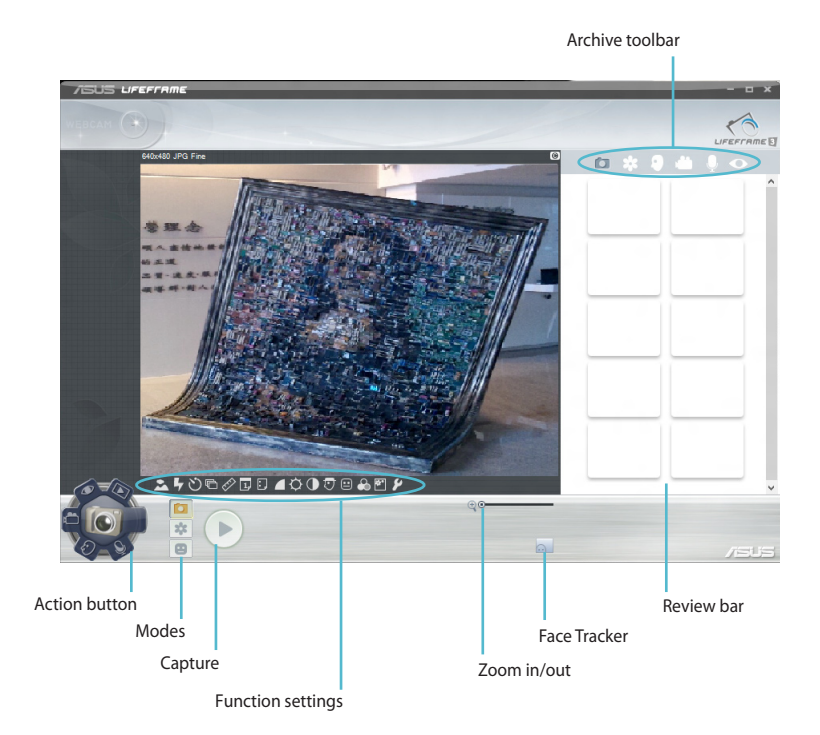

#### Funkcie aplikácie Life Frame

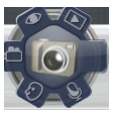

#### **Camera (Fotoaparát)**

Túto funkciu používajte na snímanie záberov svojou webovou kamerou.

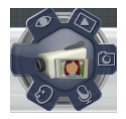

Camcorder (Videokamera)

Túto funkciu používajte na nahrávanie videí svojou webovou kamerou.

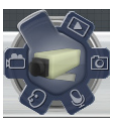

#### Monitor (Monitorovacie zariadenie)

Táto funkcia vám umožňuje používať vašu webovú kameru ako bezpečnostné video monitorovacie zariadenie, pretože automaticky zisťuje pohyb a nasníma záber.

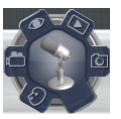

#### Voice Recorder (Hlasový záznamník)

Pomocou tejto funkcie môžete do svojho notebooku nahrávať zvukové súbory.

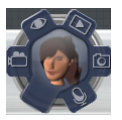

Game (Hry)

Táto funkcia vám umožňuje hrať hry pri používaní webovej kamery.

(�)

# Aplikácia Power4Gear Hybrid

Aplikácia Power4Gear slúži na optimalizovanie výkonu vášho notebooku pomocou režimov úspory energie.

**POZNÁMKA:** Po odpojení notebooku od sieťového adaptéra aplikácia Power4Gear Hybrid automaticky prepne napájanie na úsporný režim napájania batériou.

#### Spustenie aplikácie Power4Gear Hybrid

Spusťte aplikáciu počítača a potom

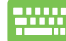

stlačte fn + medzerník.

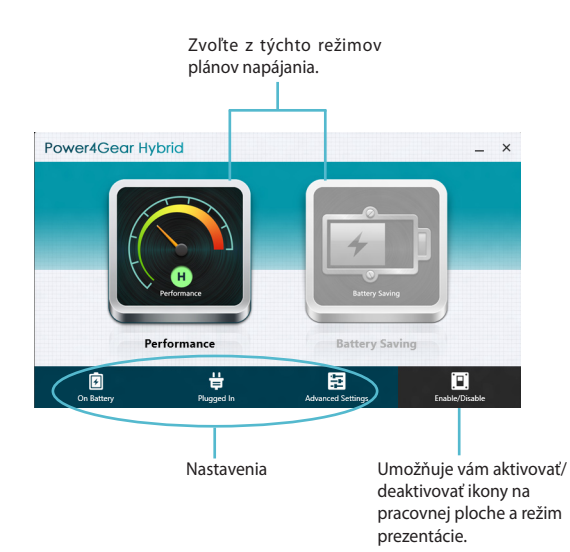

(�)

#### **Režim Performance (Výkon)**

Tento režim používajte pri realizácii činností náročných na výkon, ako je hranie hier alebo vykonávanie obchodných prezentácií pomocou vášho notebooku.

Na prispôsobenie kliknite na ikonu **Performance (Výkon)** v okne Power4Gear Hybrid a potom kliknite na **Settings** (Nastavenia).

#### **Režim Battery Saving (Šetrenie batérie)**

Tento režim predlžuje životnosť batérie vášho notebooku, keď je pripojený k sieťovému adaptéru, alebo keď je napájaný len batériou.

()

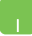

Na prispôsobenie kliknite na ikonu **Battery Saving** (Šetrenie batérie) v okne Power4Gear Hybrid a potom kliknite na Settings (Nastavenia).

# Nabíjačka USB Charger+

Pomocou nabíjačky USB Charger+ môžete nabíjať mobilné zariadenia cez nabíjací port USB v prenosnom počítači ASUS.

Tento režim sa môže používať, aj keď je váš notebook v režime spánku, dlhodobého spánku alebo vypnutia (na vybraných modeloch).

**POZNÁMKA:** Funkcia USB Charger+ je dostupná vo vašom porte nabíjania rozhraním USB 3.0 s ikonou**4**.

**WARNING:** If your connected device overheats, remove it immediately.

#### Pomocou nastavení nabíjačky USB Charger+

Pomocou nabíjačky USB Charger+ môžete nabíjať mobilné zariadenia cez nabíjací port USB v prenosnom počítači ASUS. Táto funkcia vám umožňuje nabíjať zariadenia, kým je váš notebook v režime spánku, dlhodobého spánku alebo vypnutia.

- Pravým tlačidlom kliknite na ikonu USB Charger+ ana pracovnej doske a potom kliknite na možnosť Nastavenia.
  - Začiarknite možnosť Enable USB Charger+ in battery mode (Aktivovať USB Charger+ v režime napájania z batérie).

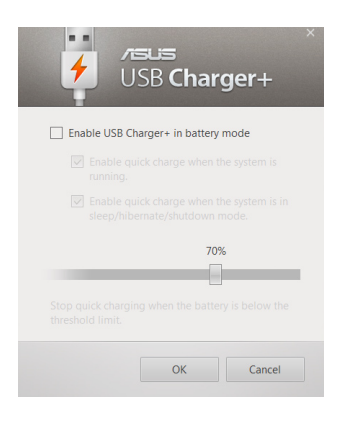

( )

3. Zvoľte jednu alebo obdive možnosti nabíjania: Enable quick charge when the system is running (Aktivovať rýchle nabíjanie, keď je systém v chode) alebo Enable quick charge when the system is in sleep/hibernate/ shutdown mode (Aktivovať rýchle nabíjanie, keď je systém v režime spánku/dlhodobého spánku/vypnutia).

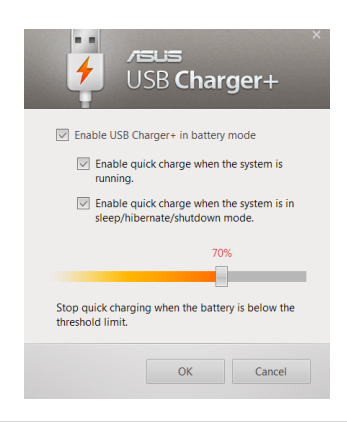

**POZNÁMKA:** V prípade niektorých modelov funkcia USB Charger+ automaticky zvolí obe možnosti. V prípade potreby môžete tieto dve možnosti zrušiť.

- Ak chcete nastaviť limit pre nabíjanie zariadení, percentuálny posuvný ovládač posuňte doľava alebo doprava.
- Kliknutím na tlačidlo OK uložte vykonané nastavenia. V opačnom prípade kliknite na tlačidlo Zrušiť.

# Okamžité zapnutie

Pomocou funkcie Instant On (Okamžité zapnutie) môžete šetriť výkon batérie, keď je váš notebook v režime hlbokého spánku (Deep S3).

**POZNÁMKA:** Deep S3 je technológia, ktorá umožňuje ušetriť viac energie z batérie, keď je váš prenosný počítač ASUS v režime spánku.

**DÔLEŽITÉ!** Doba pohotovostného režimu sa líši podľa zostávajúcej kapacity batérie, modelu počítača, konfigurácie a prevádzkových podmienok vášho prenosného počítača.

#### **Režim Výkon**

Režim Výkon je v prenosnom počítači štandardne aktivovaný. Systému umožňuje vrátiť sa do posledného funkčného stavu v priebehu dvoch sekúnd a to aj vtedy, keď váš prenosný počítač prešiel do režimu hlbokého spánku.

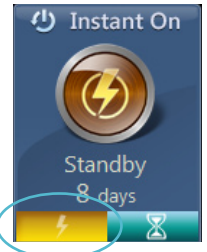

#### Režim pre úsporu batérie

Tento režim povoľuje dlhšie pohotovostné doby a umožňuje dosiahnuť výdrž batérie až tridsať (30) dní a viac. Pri aktivovaní sa notebook rýchlo, počas siedmich sekúnd, vráti do svojho posledného prevádzkového stavu, a to štyri hodiny po prepnutí do režimu hlbokého spánku.

(�)

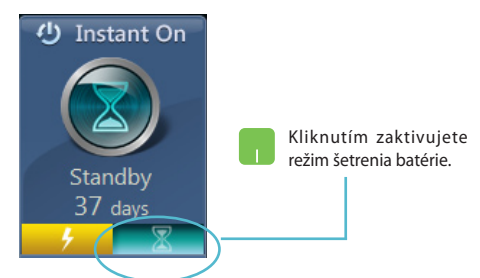

 $(\mathbf{\Phi})$ 

# Odstránenie všetkých položiek a preinštalovanie systému Windows

Obnovenie pôvodných výrobných nastavení vášho notebooku možno vykonať voľbou **Remove everything and reinstall** (Odstránenie všetkých položiek a preinštalovanie) v nastaveniach PC. Túto možnosť zaktivujete podľa dolu uvedených krokov:

**DÔLEŽITÉ!** Pred aktivovaním tejto voľby vykonajte zálohu všetkých svojich údajov.

- 1. Spusťte Charm bar (Lišta Charm).
  - Kliknite na Settings (Nastavenia) > Change PC Settings (Zmeniť nastavenia PC) > General (Všeobecné).
  - Narolujte na možnosť Remove everything and reinstall Windows (Odstránenie všetkých položiek a preinštalovanie systému Windows). V rámci tejto možnosti kliknite na Get Started (Spustiť).

|                              | Pravopis                                                                                                    | ^  |
|------------------------------|----------------------------------------------------------------------------------------------------|----|
| Nastavenie PC                | Automaticiji opraviti slova s pravopisnjimi chyberni<br>Zapnuté                                                            |    |
| Aktivácia systému Windows    | Zvýrazniť slová s pravopisnými chybami                                                                                     |    |
| Prispôsobenie                |                                                                                                    |    |
| Používatelia                 | Jazyk                                                                                                    | ÷  |
| Oznámenia                    | Pridajte alebo zmeňle metódy vstupu, rozložania kláveunica a jazyky.<br>Predvoliby jazyka                                  |    |
| Vyhľadávanie                 | Obnovenie počítača bez ovplyvnenia súborov                                                                                 |    |
| Zdieľanie                    | Ak vaše PC netunguje spravne, môžete ho obnovit bez straty fotografii hudby, videl<br>a delších osobil ih súborov          | I. |
| Všeobecné                    | Zaćat                                                                                                    |    |
| Ochrana osobných údajov      | Odstránen ého a preinštalovanie systému                                                                                    |    |
| Zariadenia                   | Windows                                                                                                    |    |
| Bezdrôtové pripojenie        | Ak chicete svoje PC - nu alebo chicete začati úpihe odznova,<br>mičáste jeho nastave Pně hodnoty                           |    |
| Zjednodušenie prístupu       |                                                                                                    |    |
| Sunchronizária nartavonia Od | stránenie všetkého a preinštalovanie systému                                                                               | ~  |
| Wir                          | ndows                                                                                                    | Υ. |
| Ak ch<br>môže                | cete svoje PC venovať niekomu inému alebo chcete začať úplne odznova,<br>ite jeho nastavenia vynulovať na pôvodné hodnoty. | )  |
| Za                           | .čať                                                                                                    |    |
|                              |                                                                                                    |    |

4. Na dokončenie procesu preinštalovania a resetovania postupujte podľa pokynov na obrazovke.

# Vypnutie notebooku

Notebook môžete vypnúť na úvodnej obrazovke alebo aplikáciou počítača.

- 1. Spusťte Charm bar (Lišta Charm).
  - Kliknite na Settings (Nastavenia) > Power (Napájanie) > Shutdown (Vypnutie).

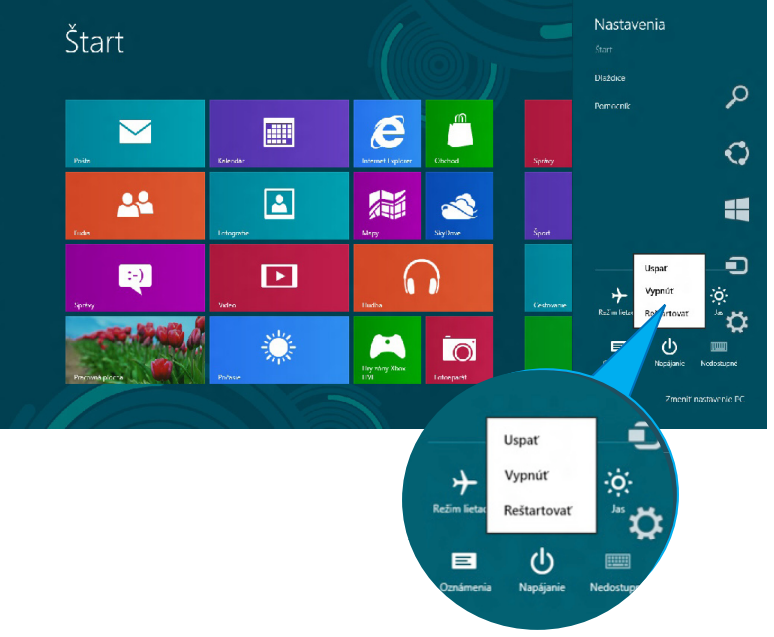

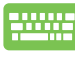

Na vypnutie pomocou aplikácie počítača stlačte alt + f4, čím spustíte okno Shut Down (Vypnutie).

V rozbaľovacom zozname zvoľte **Shut Down (Vypnúť)** a potom kliknite na **OK.** 

| VVINDOWS 8                                         |
|----------------------------------------------------|
| Č <u>o</u> má počítač urobiť?                      |
| Vypnúť 🗸                                           |
| Zatvorenie všetkých aplikácií a vypnutie počítača. |